# "Web of Science" duomenų bazės mokslininko profilio tvarkymas

Šioje instrukcijoje aprašyti veiksmai, kaip susikurti duomenų bazės *Web of Science* paskyrą, kaip patvirtinti savo mokslininko profilį, sujungti autorių patvirtintus ir algoritminius (bazės automatiškai sugeneruotus) autorių profilius, pašalinti besidubliuojančius profilius.

- <u>Web of Science paskyros susikūrimas</u>
- <u>Algoritminio profilio patvirtinimas</u>
- Patvirtinto ir algoritminio autorių profilių sujungimas
- <u>Besidubliuojančių patvirtintų profilių panaikinimas</u>

## Web of Science paskyros susikūrimas

Norint tvarkyti *Web of Science* mokslininko profilius, reikia prisiregistruoti prie *Web of Science* duomenų bazės ir susikurti asmeninę paskyrą.

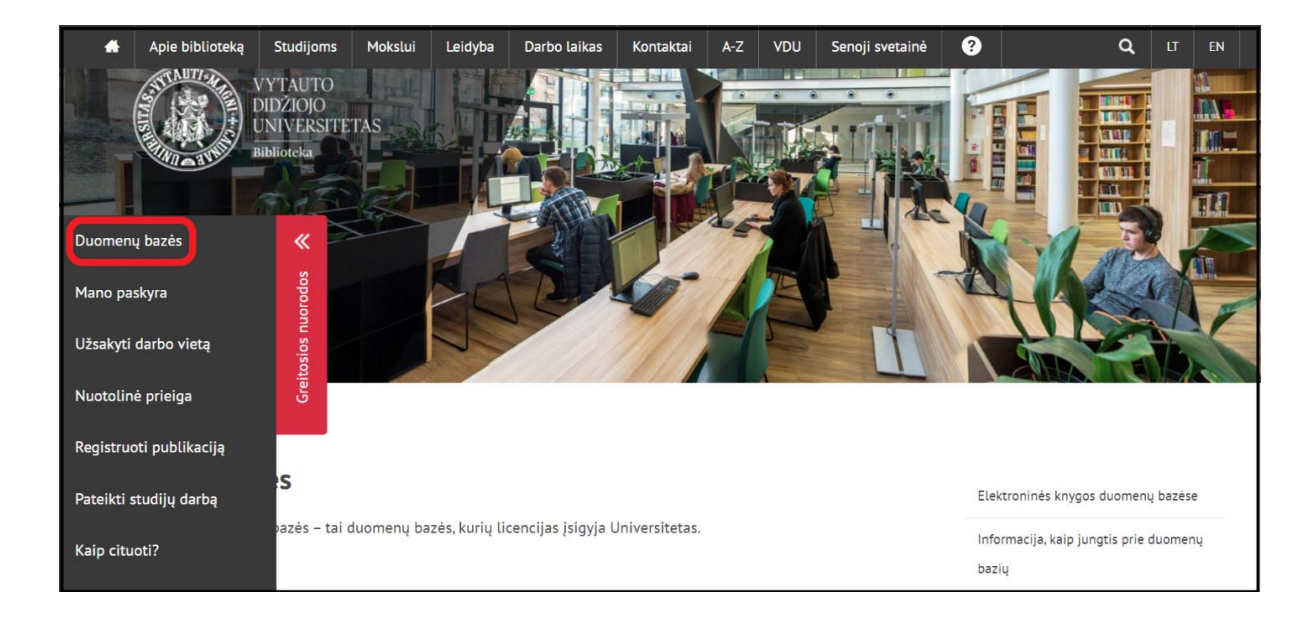

> <u>Bibliotekos tinklalapyje</u> paspauskite mygtuką <u>Duomenų bazės</u>:

Atsivėrusiame lange paspauskite nuorodą <u>A-Z sąrašas</u>:

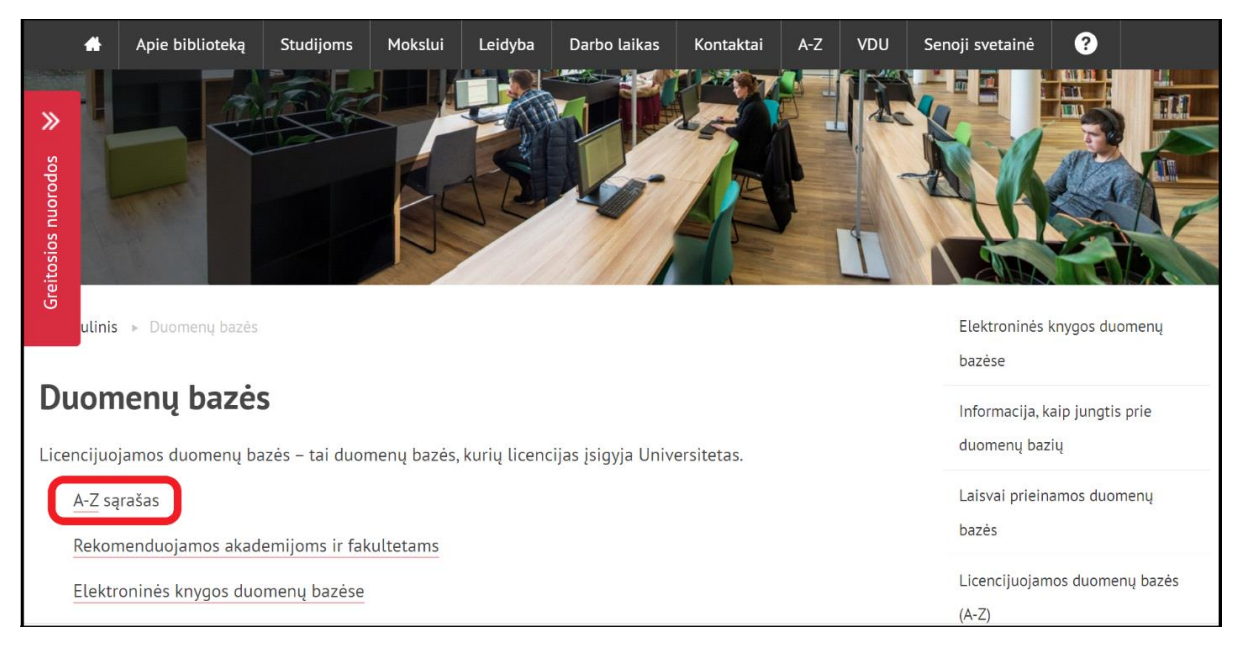

Duomenų bazių sąraše pasirinkite Web of Science mokslo rezultatų vertinimo įrankį. Jungtis galima <u>VDU kompiuterių tinkle</u> arba per <u>nuotolinę prieigą</u>:

| Web of Science (Clarivate Mokslo rezultatų vertinimo | VDU kompiuterių tinkle |
|------------------------------------------------------|------------------------|
| Analytics) įrankis.                                  | Nuotolinė prieiga      |

Atsivėrusiame duomenų bazės lange spauskite mygtuką <u>Register</u>, esantį viršutiniame dešiniajame kampe:

| ¢          | Clarivate   |                        |                          |                 |   |             | English ~ | I Products |
|------------|-------------|------------------------|--------------------------|-----------------|---|-------------|-----------|------------|
| We         | eb of Scien | Ce <sup>™</sup> Search |                          |                 |   |             | Sign In 🗸 | Register   |
| >I<br>MENU |             |                        |                          |                 | 5 |             |           |            |
|            |             |                        | DOCUMENTS                |                 |   | RESEARCHERS |           |            |
| \$         |             | Search in: Web of So   | cience Core Collection ~ | Editions: All ~ |   |             |           |            |
| θ          |             | DOCUMENTS              | CITED REFERENCES         |                 |   |             |           |            |
| ¢          |             |                        |                          |                 |   |             |           |            |

Užpildykite registracijos formą ir spauskite **Register**. Registruojantis būtina naudoti VDU elektroninį paštą.

| Web of Science                           | 174                  |
|------------------------------------------|----------------------|
| Register for a FREE We                   | b of Science Profile |
| Sign in                                  | Register             |
| Email address *<br>vardas.pavarde@vdu.lt |                      |
| Password *                               | G                    |
| Re-enter password *                      | G                    |
| First Name *<br>Vardas                   |                      |
| Last Name *<br>Pavarde                   |                      |
| GFrel                                    | 5                    |
| Captcha *<br>GFrel                       |                      |
| Regia                                    | ster                 |

Į nurodytą elektroninį paštą gausite el. laišką su nuoroda, reikalingą el. pašto adresui patvirtinti ir paskyrai suaktyvinti. Norėdami suaktyvinti paskyrą, spustelėkite nuorodą.

| Account Registration                                                                                                    |
|----------------------------------------------------------------------------------------------------|
| Please click below to verify your email address and activate your account:                                                                                                    |
| If you have recieved this email in error, you do not need to take any action to cancel the registration process. Your email account will not be acitvated and you will not receive any further emails. |

Po aktyvinimo prisijunkite prie Web of Science duomenų bazės naudodami VDU elektroninio pašto adresą ir susikurtą slaptažodį. Spauskite Sign in:

| Web of Sc                              | ience <sup>™</sup> |
|----------------------------------------|--------------------|
| Welcome!                               |                    |
| Sign in to continue<br>Science         | e with Web of      |
| Sign in                                | Register           |
| Email address *<br>vardas.pavarde@vdu. | lt                 |
| Password *                             |                    |
| Forgot Password?                       | Sign in            |

### Algoritminio profilio patvirtinimas

Web of Science duomenų bazėje galimi dviejų rūšių autorių profiliai: autoriaus asmeniškai patvirtintas profilis ir algoritminis (automatiškai duomenų bazės sugeneruotas profilis), kurio autorius nėra patvirtinęs. Patvirtintas profilis prie autoriaus pavardės žymimas žalia varnele. Prie nepatvirtinto profilio žalios varnelės nėra.

Prisijungus prie Web of Science duomenų bazės, atsiveria paieškos langas. Pasirinkite skirtuką Researchers, įrašykite vardą bei pavardę ir spauskite Search, pvz. BORKOWSKI PIOTR:

| ¢0 | Clarivate            |                    |                |
|----|----------------------|--------------------|----------------|
| W  | eb of Science Search |                    |                |
|    |                      | DOCUMENTS          | RESEARCHERS    |
| ۵  |                      |                    |                |
| 3  |                      | Name Search ~      |                |
| 2  |                      | BORKOWSKI X        | PIOTR X        |
| ¢  |                      | + Add name variant | × Clear Search |

Autoriaus patvirtintas profilis yra pažymėtas žalia varnele, algoritminis profilis yra be varnelės:

| Borkowski, P.                                                                                                    | 2                                 |                                                                                                    |                                    |
|----------------------------------------------------------------------------------------------------|-----------------------------------|----------------------------------------------------------------------------------------------------|------------------------------------|
| Borkowski, P                                                                                                    | 1                                 | 0/4 View as combined record Merge Records How to correct author records                                                                                                    | < 1 of                             |
| <ul> <li>Organizations</li> <li>Bialystok University of Technology</li> <li>Lodz University of Technology</li> <li>Polish Academy of Sciences</li> <li>Copernicus Hosp</li> <li>Lodz Univ Technol DEA TUL</li> <li>See all</li> </ul> | 2<br>2<br>2<br>1<br>1             | □       2       Borkowski, Piotr          Lodz University of Technology       Fac Elect Computer & Control Engn         LODZ, POLAND       Web of Science ResearcherID: GPK-5868-2022         Too Lowcolc: Biomedical Engineering. Current Irende and Challenger.                                                                                                    | 2006-2023<br>Years<br>Documents: 7 |
| Subject Categories                                                                                                    | ~                                 | Advances In Science and Technology-research Journal, Archive of Mechanical Engineering                                                                                                    |                                    |
| <ul> <li>Engineering</li> <li>Computer Science</li> <li>Energy &amp; Fuels</li> <li>Physics</li> <li>Automation &amp; Control Systems</li> <li>See all</li> <li>Countries/Regions</li> <li>POLAND</li> </ul>                          | 4<br>3<br>2<br>1<br><b>*</b><br>4 | Recent publications         Borkowski, Piotr         Polish Academy of Sciences         Inst Comp Sci         WARSAW, POLAND         Web of Science ResearcherID: EOT-2564-2022         Top Journals: Lecture Notes In Computer Science, Ieee International Joint Conference on Neural Networks (ijcnn), Journal of Time Series Analysis         Recent publications       ~ | 2010-2022<br>Years<br>Documents: 5 |
|                                                                                                    |                                   |                                                                                                    |                                    |

> Norėdami patvirtinti savo profilį, paspauskite ant algoritminio profilio, nepažymėto žalia varnele:

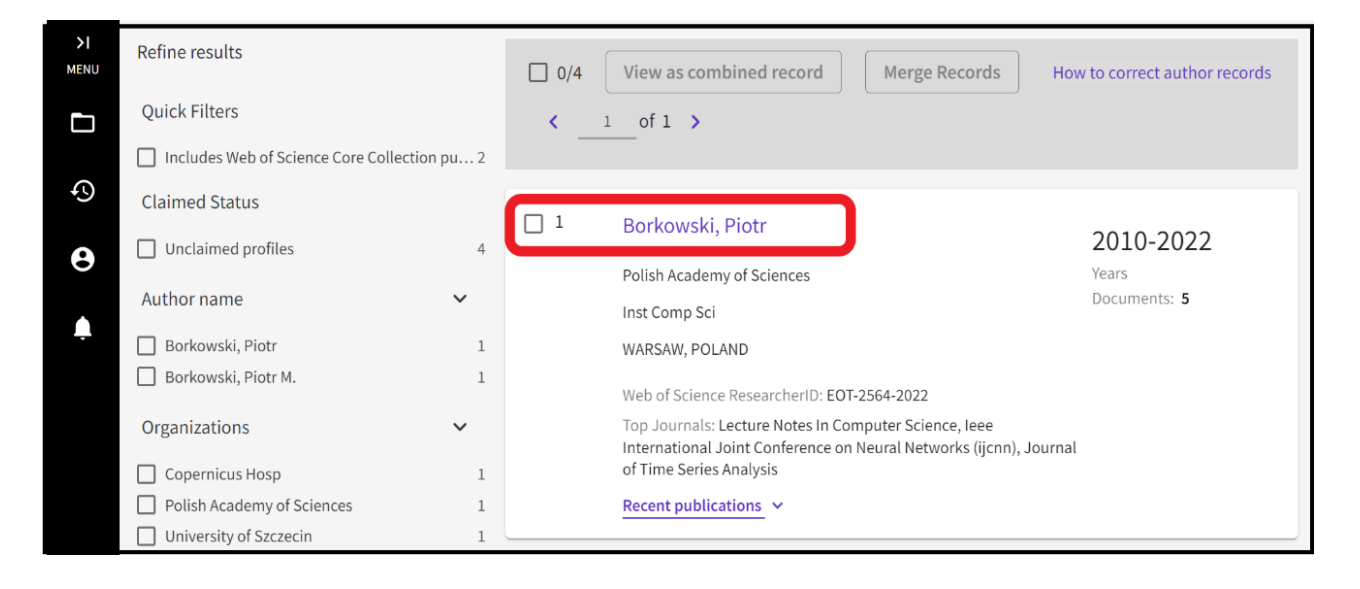

Atsidariusiame algoritmiškai sugeneruotame profilyje pareiškite teises į savo profilį, paspausdami mygtuką Claim my record:

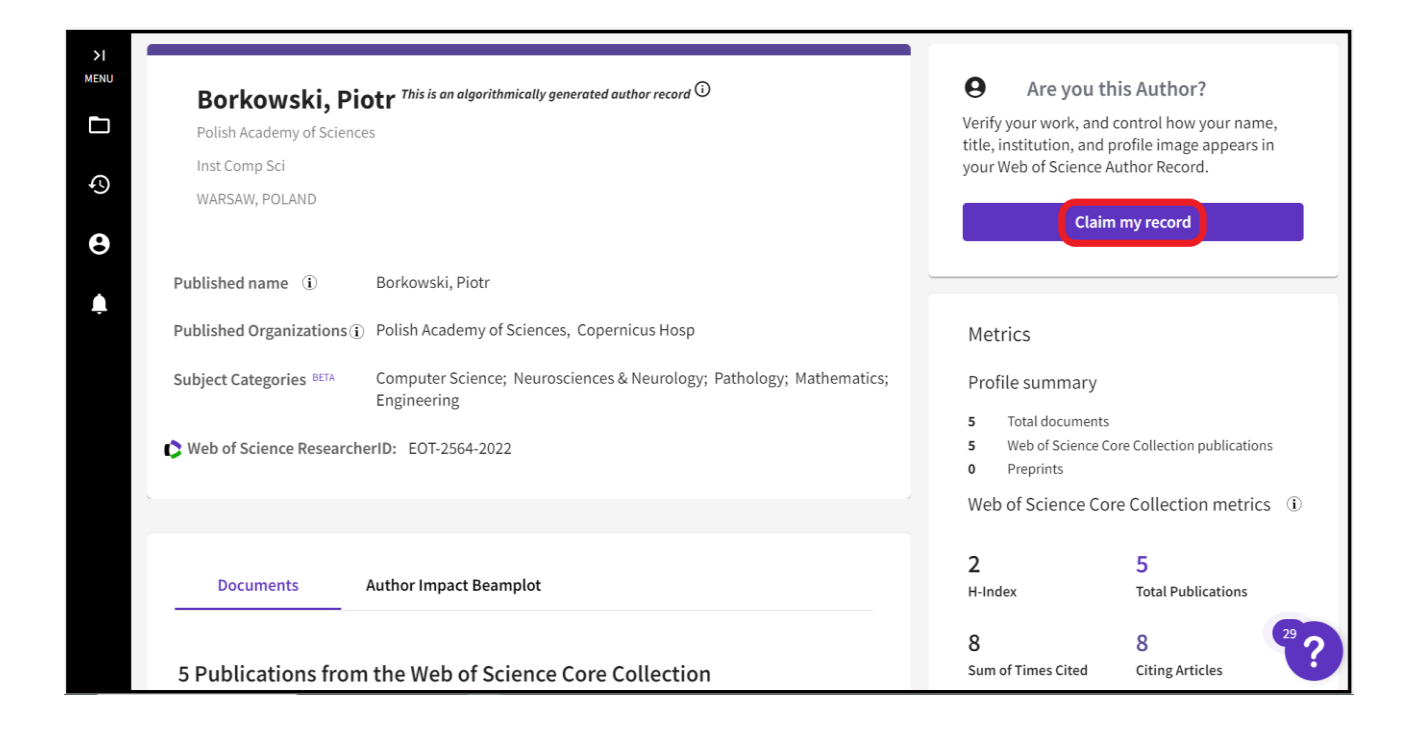

## Pasiūlytų publikacijų sąraše pažymėkite varnele tas, kurios jums priklauso ir patvirtinkite, kad esate jų autorius spausdami mygtuką Submit:

| >I<br>MENU | We found 5 publications                                                                                                    | that we think you wrote                                                                                                    |  |  |  |  |  |
|------------|----------------------------------------------------------------------------------------------------|----------------------------------------------------------------------------------------------------|--|--|--|--|--|
| ٩<br>٩     | Select the publications that are yours to add to your profile.<br>Is something missing from this list? Refine the search by providing more email addresses you have published under or add publications manually via<br>another method. |                                                                                                    |  |  |  |  |  |
|            | Refine results Publication Years                                                                                                    | ✓ I wrote 5 of these publications, I did not write 0 of them                                                                                                    |  |  |  |  |  |
|            | 2022       1         2017       1         2016       1         2012       1         2010       1                                                                                                    | Countering Disinformation by Finding Reliable Sources: a Citation-Based Approach<br>Associated author : Borkowski, Piotr<br>Other authors : Przybyla, Piotr; Kaczynski, Konrad<br>2022 2022 INTERNATIONAL JOINT CONFERENCE ON NEURAL NETWORKS (IJCNN) |  |  |  |  |  |
| l wro      | See all<br>te 5 of these publications, I did not write 0 of t                                                                                                    | hem Submit 29 ?                                                                                                    |  |  |  |  |  |

Po kelių darbo dienų algoritminis profilis tampa autoriaus pripažintu profiliu ir žymimas žalia varnele:

| >I<br>MENU<br>() |                                            | Piotr Borkowski<br>Borkowski, Piotr)<br>odz University of Technology<br>Web of Science ResearcherID: M-1828-2018                                        | Verify your Author Record<br>Get your own verified author record. Enter your<br>name in Author Search, then click "Claim My<br>Record" on your author record page.<br>Go to author search |
|------------------|--------------------------------------------|----------------------------------------------------------------------------------------------------|----------------------------------------------------------------------------------------------------|
| Ļ                | Published names ① Published Organizations① | Borkowski, Piotr Borkowski, P. Borkowski, P<br>Lodz University of Technology, Lodz Univ Technol<br>DEA TUL, Lodz Uniwersity Technol<br><u>Show more</u> | Metrics<br>Profile summary                                                                                                    |
|                  | Subject Categories BETA                    | Engineering; Metallurgy & Metallurgical<br>Engineering; Materials Science; Energy & Fuels;<br>Instruments & Instrumentation                             | <ul> <li>38 Total documents</li> <li>38 Web of Science Core Collection publications</li> <li>0 Preprints</li> </ul>                                                                       |
|                  | Other Identifiers ①                        | https://orcid.org/0000-0001-8314-8868                                                                                                    | <ul> <li>Dissertations or Theses</li> <li>Verified peer reviews</li> <li>Verified editor records</li> <li>Web of Science Core Collection metrics</li> </ul>                               |

## Patvirtinto ir algoritminio autorių profilių sujungimas

Jeigu Web of Science duomenų bazėje yra keletas to paties mokslininko profilių (patvirtintas ir algoritminis), juos galima sujungti į vieną. Pirmiausia reikėtų iš algoritminio profilio į savo patvirtintą profilį perkelti publikacijų įrašus. Tą galima padaryti kairėje šoninėje įrankių juostoje esančio Menu mygtuko pagalba:

| ≻I<br>MENU |                                        |                         |              |                |
|------------|----------------------------------------|-------------------------|--------------|----------------|
| D          | DOCUMENTS                              |                         | RESEA        | RCHERS         |
| Ф          | Search in: Web of Science Core Collect | ction - Editions: All - |              |                |
| 8          | DOCUMENTS CITED REFEREN                | CES                     |              |                |
| Ļ          |                                        |                         |              |                |
|            | Торіс                                  | Example: oil spill* m   | editerranean |                |
|            | + Add row + Add date range             | Advanced search         |              | × Clear Search |
|            |                                        |                         |              |                |

Meniu skiltyje atvėrus Profile, prie My records reikia paspausti pridėjimo mygtuką Publications, o tada – + Add publications:

| Му М | leb of Science<br>Marked List | ĸ     | My publication records + Add publications |
|------|-------------------------------|-------|-------------------------------------------|
| \$   | View your search history      |       |                                           |
| 9    | Profile                       | ^     |                                           |
|      | My researcher profile         | EDIT  | You don't have any publications yet       |
|      | My records                    | ^     | + Add publications                        |
|      | Publications                  | + ADD | Learn more about publication records      |
|      | Peer reviews                  | + ADD |                                           |
|      | Editor records                | + ADD |                                           |
|      | Editorial board memberships   | + ADD | ~??                                       |

Pasiūlomi keturi būdai, kaip publikacijas priskirti prie asmeninio profilio:

- išsirinkti iš bazės pasiūlytų publikacijų sąrašo;
- > surasti publikacijas, naudojant identifikatorius, pvz., DOI;
- ➢ įkelti RIS, CSV arba BibTex failą;
- sinchronizuoti su ORCID.

| MyW | leb of Science              | ١<     |                                                                                                    |  |
|-----|-----------------------------|--------|----------------------------------------------------------------------------------------------------|--|
|     | Marked List                 |        | Add publications to your profile                                                                                               |  |
| \$  | View your search history    |        |                                                                                                    |  |
| 8   | Profile                     | ^      | We found 20 of your publications Preferred We have found 20 publications in the Web of Science Core Collection that match your |  |
|     | My researcher profile       | 🖍 EDIT | email addresses and/or names.                                                                                                  |  |
|     | My records                  | ^      |                                                                                                    |  |
|     | Publications                | + ADD  | Add publications by identifier                                                                                                 |  |
|     | Peer reviews                | + ADD  |                                                                                                    |  |
|     | Editor records              | + ADD  | Add publications by file upload 🗸 🗸                                                                                            |  |
|     | Editorial board memberships | + ADD  |                                                                                                    |  |
|     | Pending records             |        | Sync with ORCiD ~                                                                                                    |  |

Paspaudus View my publications, Web of Science duomenų bazė pagal el. pašto adresą, vardą bei pavardę identifikuoja leidinius, priklausančius autoriui:

| My Web of Science |                             | IK     |                                                                                                    |  |  |  |
|-------------------|-----------------------------|--------|----------------------------------------------------------------------------------------------------|--|--|--|
|                   | Marked List                 |        | Add publications to your profile                                                                                                |  |  |  |
| $\mathfrak{S}$    | View your search history    |        |                                                                                                    |  |  |  |
| 9                 | Profile                     | ^      | We found 20 of your publications weeknow<br>We have found 20 publications in the Web of Science Core Collection that match your |  |  |  |
|                   | My researcher profile       | 🖍 EDIT | email addresses and/or names. View my publications                                                                              |  |  |  |
|                   | My records                  | ^      |                                                                                                    |  |  |  |
|                   | Publications                | + ADD  | Add publications by identifier                                                                                                  |  |  |  |
|                   | Peer reviews                | + ADD  |                                                                                                    |  |  |  |
|                   | Editor records              | + ADD  | Add publications by file upload                                                                                                 |  |  |  |
|                   | Editorial board memberships | + ADD  |                                                                                                    |  |  |  |
|                   | Pending records             |        | Sync with ORCiD 🗸                                                                                                    |  |  |  |

Peržiūrėkite siūlomas publikacijas. Tas, kurios yra jūsų, pažymėkite varnele ir spauskite
 Submit. Pažymėtos publikacijos bus pridėtos prie jūsų profilio:

| My Web of Science |                                        | We found 20 publications that we think you wrote |                                                                                                    |        |                                                                     |  |
|-------------------|----------------------------------------|--------------------------------------------------|----------------------------------------------------------------------------------------------------|--------|---------------------------------------------------------------------|--|
|                   | Marked List                            |                                                  |                                                                                                    |        |                                                                     |  |
| \$                | View your search history               |                                                  | Select the publications that are yours to add to your profile.<br>Is something missing from this list? Refine the search by providing more email addresses you have published under<br>or add publications manually via another method. |        |                                                                     |  |
| 0                 | Prome                                  | ^                                                |                                                                                                    |        |                                                                     |  |
|                   | My researcher profile                  | 🖍 EDIT                                           | Refine results                                                                                                    |        | I wrote 20 of these publications, I did not write 0 of them         |  |
|                   | My records                             | ^                                                | Publication Years                                                                                                    | _      | _1_of 1 >                                                           |  |
|                   | Publications                           | + ADD                                            | <ul> <li>✓ 2022</li> <li>✓ 2020</li> <li>✓ 2010</li> </ul>                                                                                                    | 1<br>3 | Impact of non- native tree species in Europe on soil properties and |  |
|                   | Peer reviews                           | + ADD                                            | <ul> <li>✓ 2019</li> <li>✓ 2018</li> <li>✓ 2017</li> </ul>                                                                                                    | 1      | biodiversity: a review<br>Associated author : Straigyte, Lina       |  |
|                   | Editor records                         | + ADD                                            | See all                                                                                                    |        | 2022 NEOBIOTA                                                       |  |
| Iw                | rote 20 of these publications, I did n | ot write 0 of                                    | them Submit                                                                                                    |        | ?                                                                   |  |

Jeigu publikacijų duomenų bazė nerado, paspaudus Add email addresses galima pridėti kitus el. pašto adresus, kurie buvo naudojami publikuojant straipsnius:

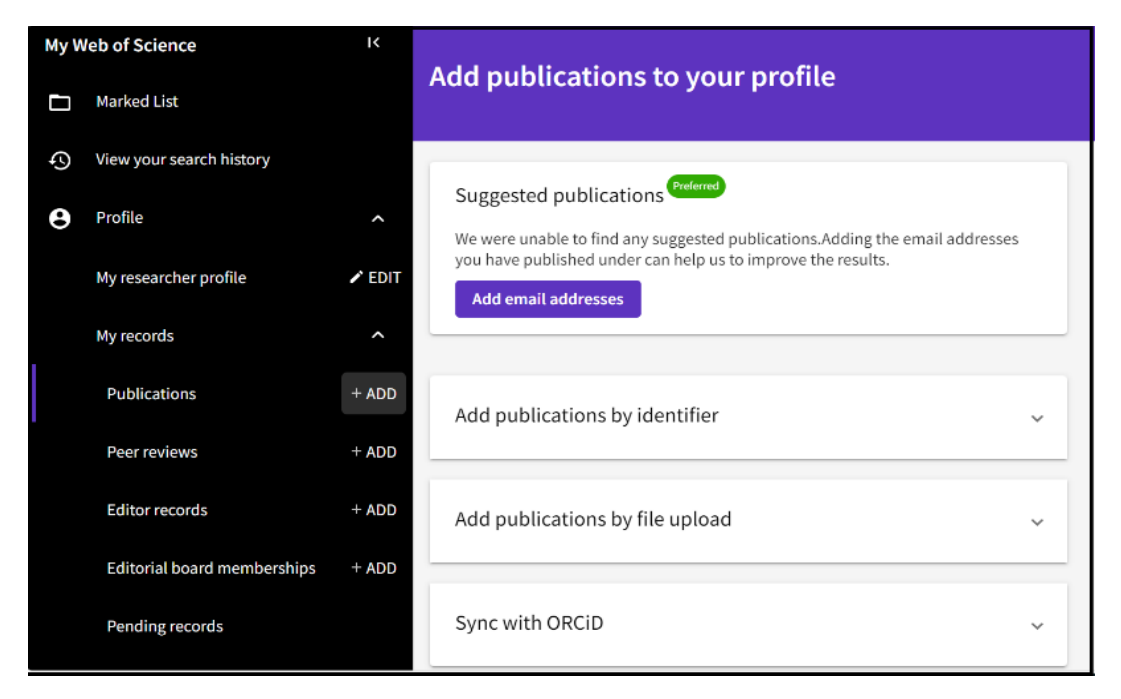

Įrašykite kitus e. pašto adresus:

 $\triangleright$ 

| Add email addresses                                                                                                    |                                                                               |
|----------------------------------------------------------------------------------------------------|-------------------------------------------------------------------------------|
| We search for publications based on<br>associated with your account. Add a<br>you've published with below to help<br>publications. | the email addresses<br>ny other email addresses<br>) us retrieve more of your |
| Enter recipient's email addres                                                                                                    | is Add                                                                        |
| vardas.pavarde@vdu.lt                                                                                                    | Delete                                                                        |

Galima publikacijas priskirti prie savo profilio naudojant identifikatorius, pvz., DOI, Web of Science identifikatorių, arXiv ID. Paspauskite ant skirtuko Add publications by identifier, iškrentamajame meniu pasirinkite norimą identifikatorių, pvz., DOI, jį įrašykite ir spauskite Search:

| Add publications by identifier                                                                                                    |                                                        |  |  |  |  |
|----------------------------------------------------------------------------------------------------|--------------------------------------------------------|--|--|--|--|
| If your article has been published please enter its DOI to help us retrieve additional metadata including citations if it is indexed in the Web of Science Core Collection. |                                                        |  |  |  |  |
| Search                                                                                                    | Article Details                                        |  |  |  |  |
| DOI                                                                                                    | <ul> <li>▼ 10.3897/neobiota.78.87022 Search</li> </ul> |  |  |  |  |
|                                                                                                    |                                                        |  |  |  |  |

#### $\triangleright$

Publikaciją galima priskirti prie savo profilio, įkeliant ją iš failų RIS, CSV arba BibTex formatu. Pavyzdyje įkeltas RIS formato failas:

| Add publications by file upload                                                            |        |  |  |  |  |
|--------------------------------------------------------------------------------------------|--------|--|--|--|--|
| Click the button below to import your publications from either a RIS, BibTex, or CSV file. |        |  |  |  |  |
| Select file                                                                                | Upload |  |  |  |  |
| CambridgeCore_Citation_22Feb2024.ris                                                       |        |  |  |  |  |
|                                                                                            |        |  |  |  |  |

Priskirti publikacijas prie savo patvirtinto profilio galima sinchronizuojant su ORCID:

| Sync with ORCiD                                                                                                    |
|----------------------------------------------------------------------------------------------------|
| The ability to perform a one time import of publications from your ORCiD record will be coming soon. In the meantime you can import your publications from ORCiD by enabling ORCiD import sync in your profile settings. |

 $\triangleright$ 

 $\triangleright$ 

Paspaudus nuorodą **enabling ORCiD import in your profile settings**, atsivers langas, kuriame jungiamasi prie ORCID:

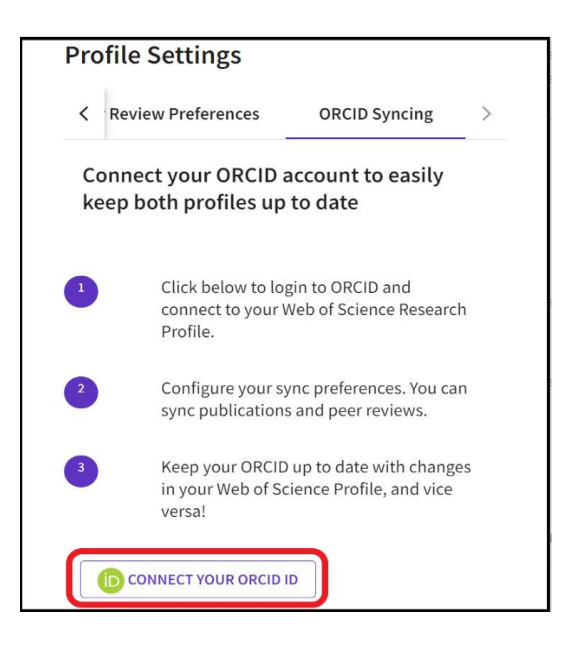

Prisijunkite prie savo ORCID paskyros:

|                                        | (D                                                                    |
|----------------------------------------|-----------------------------------------------------------------------|
|                                        | Sign in to ORCID                                                      |
| Email or 16                            | -digit ORCID iD                                                       |
| example@ema                            | il.com or 0000-0001-2345-6789                                         |
| Password                               |                                                                       |
|                                        | SIGN IN                                                               |
|                                        | password or ORCID ID?                                                 |
| orgot your                             | pussion of offerb ib.                                                 |
| <b>orgot your</b><br>Don't have a      | n ORCID iD yet? Register now                                          |
| F <b>orgot your</b><br>Don't have ar   | n ORCID iD yet? <b>Register now</b>                                   |
| Forgot your                            | n ORCID iD yet? <b>Register now</b><br>or                             |
| Forgot your<br>Don't have an           | n ORCID iD yet? Register now<br>or<br>Access through your institution |
| Forgot your<br>Don't have al<br>宜<br>G | or<br>Access through your institution<br>Sign in with Google          |

Suteikite prieigos teisę Web of Science duomenų bazei prie ORCID registre esančios informacijos paspausdami Authorize access:

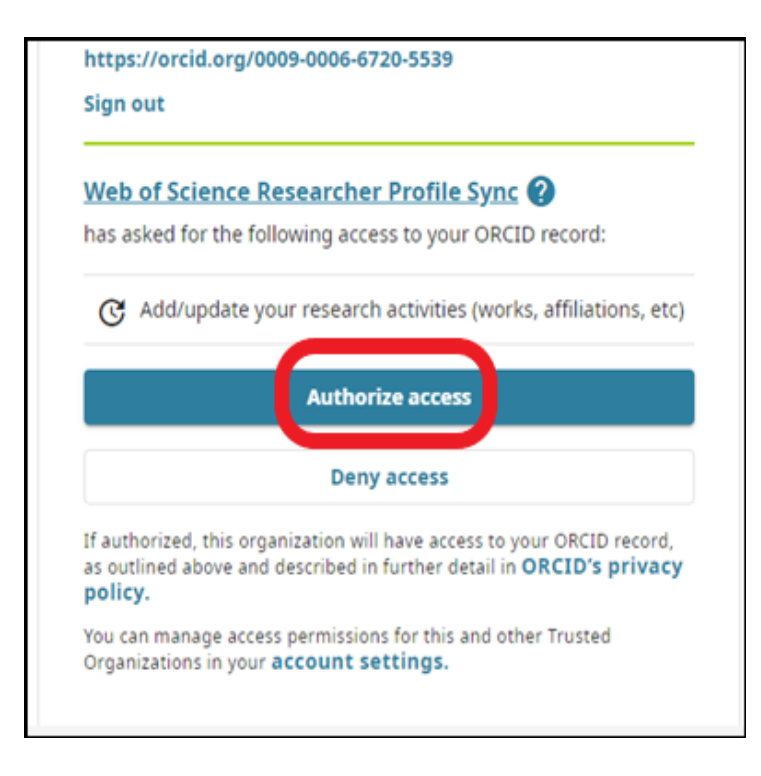

#### Atsidariusiame lange pasirinkite Web of Science duomenų bazės ir ORCiD sinchronizavimo sąlygas ir spauskite Save:

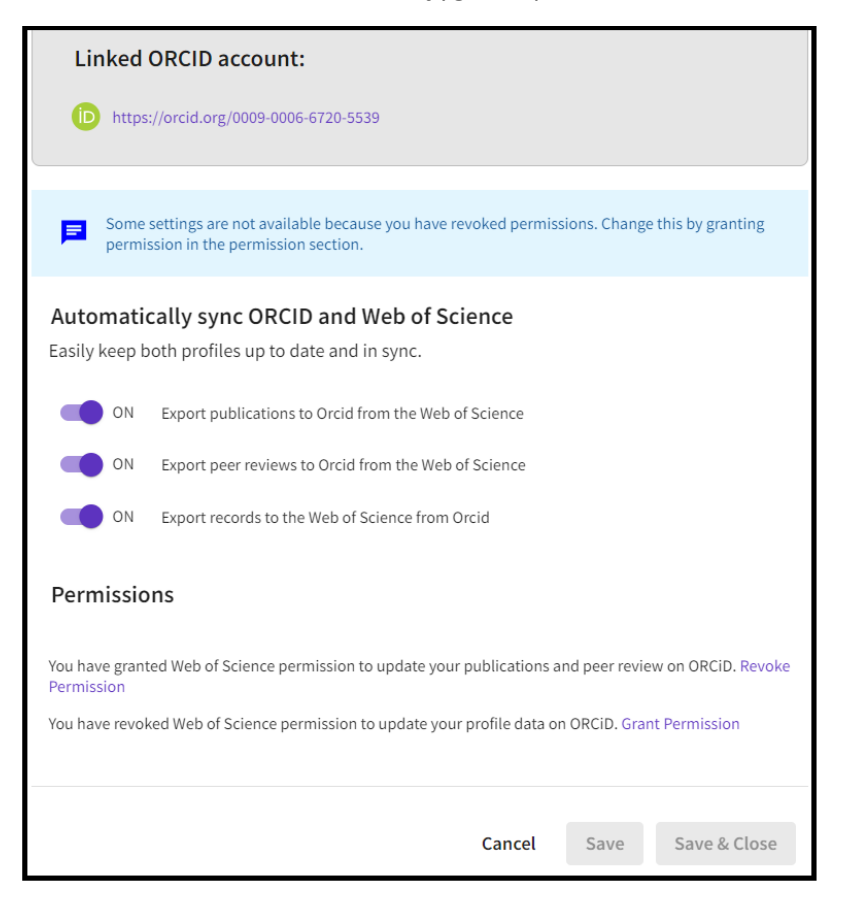

#### Besidubliuojančių patvirtintų profilių panaikinimas

Pastebėjus, kad yra keli patvirtinti asmeniniai profiliai, galima nereikalingą profilį panaikinti.

Paspauskite Web of Science puslapio dešiniajame kampe ant savo paskyros ikonos ir iškrentamajame meniu pasirinkite My Profile, o po to – Settings:

| We         | eb of Scie | nce <sup>™</sup> Search                               |                              | ⊖ lina v |
|------------|------------|-------------------------------------------------------|------------------------------|----------|
| >I<br>MENU |            |                                                       | My Profile<br>Profile Settin | gs       |
|            |            | DOCUMENTS                                             | RESE<br>End session          | lagast   |
| ¢          |            | Search in: Web of Science Core Collection ~ Editions: | All ~                        |          |
| •          |            | DOCUMENTS CITED REFERENCES                            |                              |          |
|            |            | Topic ~ Example: oil sp                               | vill* mediterranean          |          |

Paspauskite ant mygtuko Account Settings:

| >I<br>MENU | Settings > General Settings                                      |                                                                                                    |
|------------|------------------------------------------------------------------|----------------------------------------------------------------------------------------------------|
|            | General Settings                                                 | General Settings                                                                                                    |
| •          | Account Settings<br>Communications Settings<br>Homepage Settings | Select a language<br>The language you select will display automatically each time you sign in<br>English ~                                              |
|            |                                                                  | Default starting search settings<br>Select a starting database which will display automatically each time you sign in<br>Web of Science Core Collection |

Pasirinkite skirtuką Delete/merge account ir pažymėkite I need to merge duplicate accounts, pasirinkite mygtuką:

| Account sign i                                                                                                    | n & security                  |                       |                                |                                                      |  |
|----------------------------------------------------------------------------------------------------|-------------------------------|-----------------------|--------------------------------|------------------------------------------------------|--|
| You can manage emails, create or change your password, connect sign in methods, and request deletion of your account.                                                                               |                               |                       |                                |                                                      |  |
| Your account sign in & sec                                                                                                    | urity changes will apply acro | oss Clarivate produc  | ts.                            |                                                      |  |
| Personal                                                                                                    | Email                         | Password              | Connected accounts             | Delete/merge account                                 |  |
| Please tell us why you are requesting to have your account deleted/merged.  I need to merge duplicate accounts  Please supply Web of Science ResearcherIDs of your profiles that need to be merged. |                               |                       |                                | rofiles that need to be merged.                      |  |
| O I am no longer getti                                                                                                    | ng any value from my accourt  | or by logging into it | and navigating to "My Profile" | ng search toor (weboiscience.com) woyaddhor/search), |  |
| Submit request                                                                                                    | Recet                         |                       |                                |                                                      |  |
| Submicrequest                                                                                                    | Neset                         |                       |                                |                                                      |  |

Langelyje įrašykite besidubliuojančių profilių identifikatorius (ResearcherID) ir spauskite Submit request. Pranešus apie besidubliuojančius profilius, su autoriumi el. paštu susisieks duomenų bazės atstovai.